件名: vol.017 セルに入力した文章を見やすく表示 させるには・・・?その2

みなさん こんにちは!

あっという間にゴールデンウィークが終わってしまいましたね。。。 皆さんはどのようにお過ごしになられましたか??

5月に入り暑いと感じる時間帯も多くなってきました。 海へ、山へと、これからますます外出の機会が多くなりそうですね。。。 月並みですが交通事故には十分注意しましょう!!

また、意外にもインフルエンザが流行っている地域もあると聞きますので、 手洗い・うがいを心がけましょう。。。

さて、

5月は、法人の税務申告が一番多い月です。 なぜなら、決算日が3月31日という法人が一番多いからです。 これは年度の考え方があるのではないでしょうか?

また、巷の噂では、 「3月決算は数が多いので、税務調査の対象になりにくい」と、よく聞きます。。。

これは正しい情報なのでしょうか?

みなさんはどのようにお考えになりますか?

私なりの考えはあるのですが、話が長くなりそうですので、 次の機会にでもお話ししますね・・・・

それでは、今月のお役立ち情報です・・・ 今月は、パソコンに関するお役立ち情報です。

ー般の方でも理解しやすいように、なるべく専門用語は使わないように 心掛けていきたいと思います。

税務でお困りのときは、お気軽にお問い合わせくださいませ・・・

切手・はがき・収入印紙等の販売いたしております。 ご希望の方はこちらへ ↓↓↓ Tel: 080-5447-1040 担当:林

パソコン訪問指導をいたしております。 ご希望の方はこちらへ ↓↓↓

ページ(1)

Tel: 080-5447-1040 担当:林

それでは、今月のお役立ち情報です・・・

本日のお題: セルに入力した文章を見やすく表示させるには・・・?その2

前回Excelの機能で、セル内の文章を見やするする方法として、 セル内で改行する方法をご紹介いたしましたが、 それ以外の方法を本日はご紹介したいと思います。

セル内での改行は、少し長い文章の場合に利用すると便利な機能ですが、 2・3文字だけ多いために、列幅に対して文字が全て表示されない・・・ といったケースが多々あるかと思います。

そのような場合、

・列幅を広げる ・文字サイズを小さくする

等、、、、で対処されているかと思います。

文字列が列幅に収まらない場合、上記の方法以外に、 自動的に文字を小さくし、列幅に収まるように調整する機能があります。

「セルの書式設定」ダイアログボックスから簡単に設定を行うことができます。

まず、「セルの書式設定」ダイアログボックスを 表示させる方法として何通りかありますが、 本日はショートカットキーでの表示方法をご紹介いたします。

とても便利なショートカットキーですので、 ぜひ、取り入れてみて下さい!!

以下、操作手順です。

① Ctrl(コントロール)キー + 1 を押してみて下さい。 ↓ 「セルの書式設定」ダイアログボックスが表示されます。

③「配置」タブをクリック

その中の「縮小して全体を表示する」のチェックボックスをオンにする。

※ここで注意です!! 「折り返して全体を表示する」 にチェックが入っていると、 使えないので注意が必要です。。。

たったこれだけで、設定は完了です!! 文字の大きさが自動的に変更され、全ての文字が表示されていることを 確認してみて下さい。

ページ(2)

この機能の利点は、

●セル内の文字数を減らすと、文字のサイズが自動的に戻ります。 (フォントサイズで調整した場合は、 文字サイズを元に戻す必要があります。)

●フォントサイズを小さく調整した場合だと、 画面では全て表示されているのに、 印刷をすると文字が欠けているといったことがよくあります。

「縮小して全体を表示する」の設定を行っておけば、 画面上でも、印刷しても、 文字が欠けることはないのです。

フォントサイズを調整する手間を省くことが出来る機能ですので、 ぜひ使ってみて下さい!!

また、改行した文字を元に戻す・・・といった関数などもありますので、 またの機会にご紹介したいと思います。

それでは、次回もまたお楽しみにしてください!!

■ご友人、知人にもこのメルマガをご紹介頂ければ、幸いです・・・ ご希望の方はお手数ですが、「メールマガジン希望」とご入力いただき、 ご紹介者の お名前 と メールアドレス をこちらにお送りください。 ↓↓↓ mikiko-rin@zm.commufa.jp

■メールマガジンの配信変更・停止はこちらから・・・
ご不要の方はお手数ですが、「メールマガジン不要」と入力いただき、
こちらにお送りください。
↓↓
mikiko-rin@zm.commufa.jp

林 真一 税理士事務所 パソコン会計スクール 岐阜県岐阜市五坪2丁目2番2-1004号 TEL:058-248-2992 E-mail:s\_h@xb4.so-net.ne.jp